# ПРОДОВЖЕННЯ ТИМЧАСОВОГО ЗАХИСТУ ДО 31.3.2026

### Детальна інструкція для онлайн-реєстрації

Онлайн-реєстрація триває до 15. 3. 2025. Особи старше 15 років реєструються самостійно. Осіб до 15 років реєструє уповноважений представник.

#### Онлайн-реєстрація включає кілька етапів:

- 1. Створення облікового запису на Інформаційному порталі для іноземців.
- 2. Заповнення та перевірка ваших даних та даних осіб до 15 років, яких ви представляєте.
- 3. Внесення даних про чоловіка/дружину та дітей до 18 років, які також мають тимчасовий захист.
- 4. Запис на візит до відділення Міністерства внутрішніх справ для отримання візової наклейки.

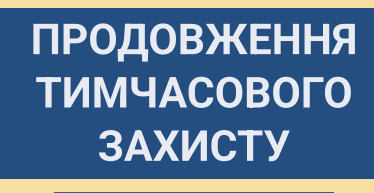

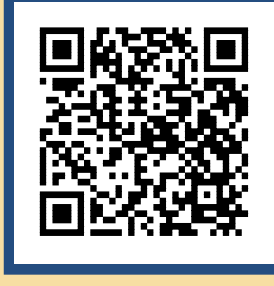

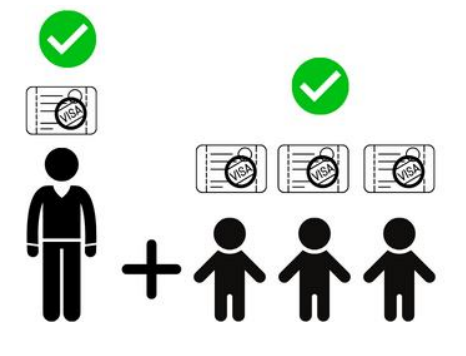

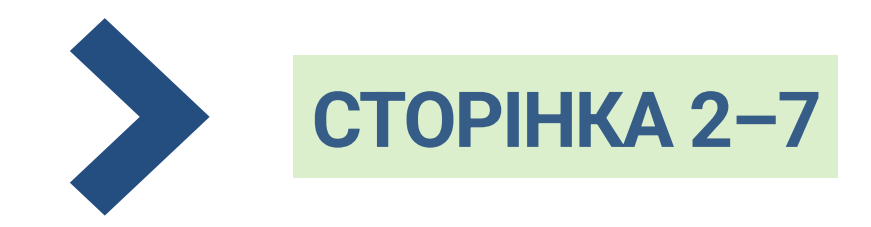

МЕНІ БІЛЬШЕ 15 РОКІВ І Я ПРОДОВЖУЮ СВІЙ ТИМЧАСОВИЙ ЗАХИСТ

АБО

МЕНІ БІЛЬШЕ 18 РОКІВ, Я ПРОДОВЖУЮ СВІЙ ТИМЧАСОВИЙ ЗАХИСТ, А ТАКОЖ ТИМЧАСОВИЙ ЗАХИСТ ДЛЯ ДІТЕЙ ВІКОМ ДО 15 РОКІВ, ЯКИХ Я ПРЕДСТАВЛЯЮ

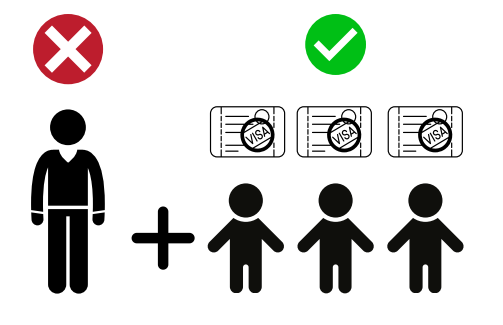

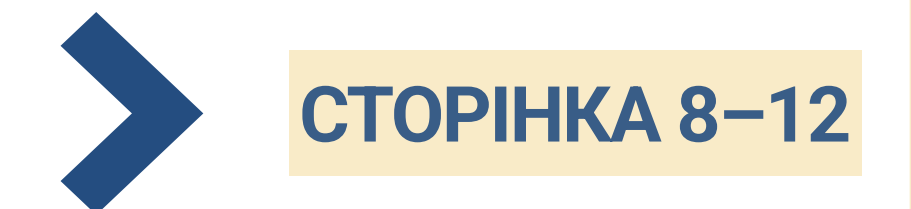

МЕНІ БІЛЬШЕ 18 РОКІВ І Я ПРОДОВЖУЮ ТИМЧАСОВИЙ ЗАХИСТ <u>ЛИШЕ</u> ДІТЯМ ДО 15 РОКІВ (СВІЙ ТИМЧАСОВИЙ ЗАХИСТ Я НЕ ПРОДОВЖУЮ, АБО НЕ МАЮ ЙОГО ВЗАГАЛІ)

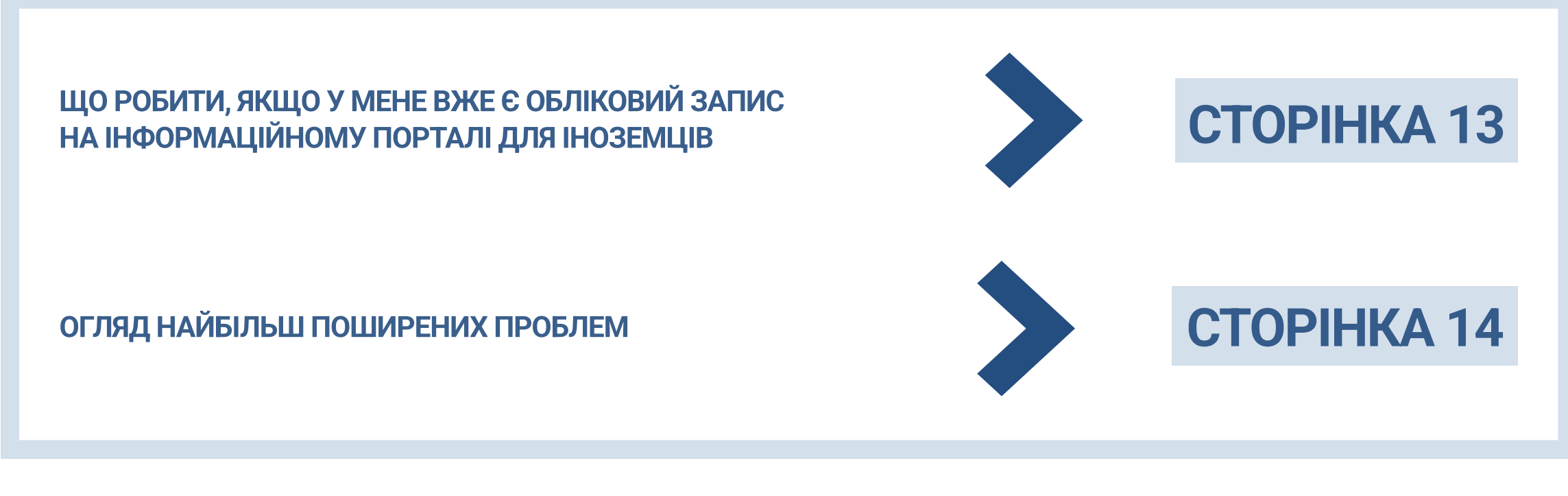

### СТВОРЕННЯ ОБЛІКОВОГО ЗАПИСУ

2

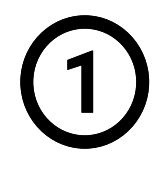

НА ІНФОРМАЦІЙНОМУ ПОРТАЛІ ДЛЯ ІНОЗЕМЦІВ ОБЕРІТЬ УКРАЇНСЬКУ ВЕРСІЮ САЙТУ. ПЕРЕЙДІТЬ У РОЗДІЛ «ТИМЧАСОВИЙ ЗАХИСТ».

| Dirciální infor<br>PORTÁL PRO<br>CIZINCE                                                     | rmační portál pro cizince<br>vnitra České republiky               | Hledat                                                      | Q ± •                                                        | ΛÛJ PROFIL 🗲 CS                    | •                                                            |                    |
|----------------------------------------------------------------------------------------------|-------------------------------------------------------------------|-------------------------------------------------------------|--------------------------------------------------------------|------------------------------------|--------------------------------------------------------------|--------------------|
| FORMULÁŘE A DOKUMENTY TYP                                                                    | Y VÍZ A POBYTŮ POVINNOSTI (                                       | cizinců reze                                                | ERVACE POTŘEBUJETE PO                                        | ORADIT? KONTA                      | ктү                                                          |                    |
| 1                                                                                            | FINANCOVÁNO EVROPSKOU UNIÍ<br>AZVLOVÝ, MIGRAČNÍ A INTEGRAČNÍ FOND | Min<br>Ces                                                  | IISTERSTVO VNITRA<br>KË REPUBLIKY                            |                                    |                                                              |                    |
| Od 1. ledna 2025 dochází ke<br>známky. Více informací nale                                   | Portál pro<br>Cizince cnpab                                       | іний інформаційн<br>ців Міністерства і<br>Чеської Республії | ий портал для<br>внутрішніх<br>ки                            | Пошук                              | Q вхид                                                       | <b>UA ~</b>        |
|                                                                                              | СПИСОК КАСРИ                                                      | КОНТАКТИ                                                    | БРОНЮВАННЯ                                                   | ПЕРЕВІРКА                          | ТИМЧАСОВОГО ЗАХИСТУ                                          | FAQ                |
| Stav řízení<br>Chci si ověřit stav svého<br>dále postupovat.                                 |                                                                   | FINANCOV<br>AZYLOVÝ, N                                      | ÁNO EVROPSKOU UNIÍ<br>MIGRAČNÍ A INTEGRAČNÍ FOND             | MINISTERSTVO VN<br>ČESKÉ REPUBLIKY | ITRA                                                         |                    |
| Chci žádat<br>Chci zjistit, o jaké vízum<br>můžu žádat.                                      |                                                                   | Інф<br>мое                                                  | ормаційний портал для інозен<br>зою містить інформацію лише  | мців українською<br>про тимчасовий |                                                              |                    |
| Změny u občanů E<br>příslušníků<br>Chci zjistit, jestli změna v<br>ovlivní můl pohytoví stat |                                                                   | IH<br>Bi                                                    | ГИМЧАСОВИЙ ЗАХИ<br>формація для громадян Украї<br>йни.       | 1CT<br>їни, які рятуються від      | >                                                            |                    |
|                                                                                              | Новини                                                            |                                                             |                                                              |                                    | [                                                            | ВСІ НОВИНИ         |
|                                                                                              | Переїзд Крайового<br>центру допомоги<br>Україні (КАСРU) з м       | <b>)</b><br>іста                                            | Видалення обліков<br>записів користувач<br>створених з метою | иХ <b>&gt;</b><br>ів,              | Переїзд Крайового<br>центру допомоги<br>Україні (КАСРU) в Пр | <b>&gt;</b><br>asi |

#### НА НАСТУПНІЙ СТОРІНЦІ НАТИСНІТЬ «<u>РЕЄСТРАЦІЯ</u> <u>НА ПРОДОВЖЕННЯ ТИМЧАСОВОГО ЗАХИСТУ</u>».

| PORTÁL PRO<br>CIZINCE    | Ó Офіційний інформаційний портал д.<br>іноземців Міністерства внутрішніх<br>справ Чеської Республіки | пя                       | Ποι        | uyk Q                                                   | 💄 вхід                 | 📒 UA 🗸 |
|--------------------------|----------------------------------------------------------------------------------------------------|--------------------------|------------|---------------------------------------------------------|------------------------|--------|
| СПИСОК КАСРИ             | контакти бро                                                                                         | нювання                  |            | ПЕРЕВІРКА ТИМЧАСОВОГО :                                 | захисту                | FAQ    |
| наголовну » ти<br>Тимчас | ичасовий захист<br>СОВИЙ ЗАХИСТ<br>ацію щодо закордонних паспортів знайдате                          | ча <u>цій сторі</u> нці. |            |                                                         |                        |        |
|                          |                                                                                                    | _                        |            |                                                         |                        | _      |
| Рес тим                  | страція на продовження<br>часового захисту                                                           | >                        | <u>2</u> = | Підтвердження онлайн<br>для продовження тимч<br>захисту | ⊮реєстрації<br>асового | *      |
| 든 <sup>☆</sup> Mox       | кливості перебування з 2025 рок                                                                      | y >                      |            | Державне гуманітарне                                    | житло >                |        |
| Спи<br>ВпВ Укр           | асок Крайових центрів допомоги<br>аїні                                                               | >                        |            | Повідомлення про змін                                   | и <b>&gt;</b>          |        |
| ба Дог<br>пер            | юмога вразливим особам у<br>еході на орендоване житло                                                | >                        | į          | Чіткі інструкції 🔸                                      |                        |        |
| FAC                      | •                                                                                                    |                          |            |                                                         |                        |        |

Радимо спершу обрати мовну версію сайту, якою користуватиметесь протягом усього процесу онлайн-реєстрації, а також не використовувати автоматичний переклад вебсторінок.

#### Тепер вам потрібно створити свій обліковий запис.

Облікові записи користувачів є унікальними. Кожна особа може мати лише один підтверджений обліковий запис.

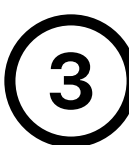

# ВВЕДІТЬ ВАШУ ОСОБИСТУ АДРЕСУ ЕЛЕКТРОННОЇ ПОШТИ ТА СТВОРІТЬ ПАРОЛЬ, ПОТІМ НАТИСНІТЬ «ПРОДОВЖИТИ».

| раша опоктроппа адроса |  |  |
|------------------------|--|--|
|                        |  |  |

Ці дані ви будете використовувати **для входу до свого облікового запису** в майбутньому. Тому створіть обліковий запис з адресою електронної пошти, до якої ви маєте необмежений доступ.

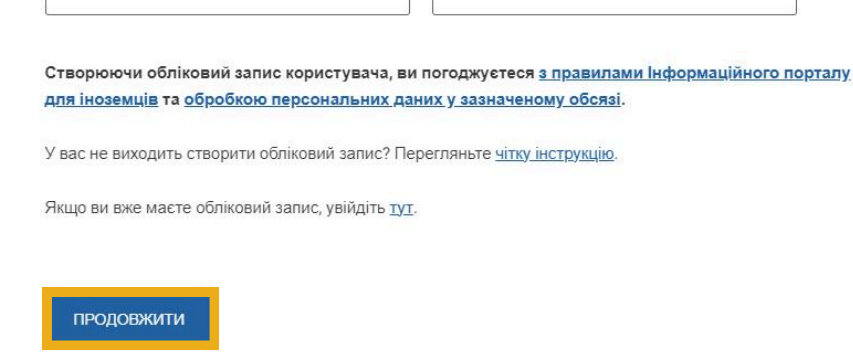

Пароль повинен складатися як мінімум з 8 символів та повинен містити принаймні одну малу літеру, одну велику літеру та цифру.

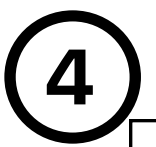

#### ВИБЕРІТЬ СВОЄ ГРОМАДЯНСТВО, А ПОТІМ НАТИСНІТЬ «<u>ПРОДОВЖИТИ»</u>.

| Ukrajina | × |
|----------|---|
|          |   |
|          |   |

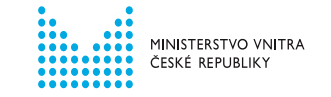

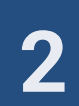

ЯКЩО У ВАС ВЖЕ Є ОБЛІКОВИЙ ЗАПИС КОРИСТУВАЧА НА ІНФОРМАЦІЙНОМУ ПОРТАЛІ ДЛЯ ІНОЗЕМЦІВ, СИСТЕМА НЕ ДОЗВОЛИТЬ ВАМ ПРОДОВЖИТИ СТВОРЕННЯ. ДЛЯ РЕЄСТРАЦІЇ НА ПРОДОВЖЕННЯ ТИМЧАСОВОГО ЗАХИСТУ ВИКОРИСТАЙТЕ СВІЙ ІСНУЮЧИЙ ОБЛІКОВИЙ ЗАПИС.

| лоліковий запис користувача вж                                      | е існує                                   |                                                           |                    |
|---------------------------------------------------------------------|-------------------------------------------|-----------------------------------------------------------|--------------------|
| Ваша електронна адреса                                              | •                                         | 3                                                         |                    |
| Ваш пароль*                                                         | Ø                                         | Повторіть пароль*                                         | O                  |
| Якщо ви вже маєте облікови                                          | й запис, увійдіть                         | IYI.                                                      |                    |
| Створюючи обліковий запис ко<br>іноземців та <u>обробкою персон</u> | ористувача, ви пого<br>альних даних у заз | оджуєтеся <u>з правилами Інформац</u><br>наченому обсязі. | ійного порталу для |
| У вас не виходить створити об                                       | ліковий запис? Пер                        | регляньте <u>чітку інструкцію</u> .                       |                    |

#### ЯКЩО ВИ ЗАБУЛИ ПАРОЛЬ ДО ОБЛІКОВОГО ЗАПИСУ, СКОРИСТАЙТЕСЯ ФУНКЦІЄЮ <u>ВІДНОВЛЕННЯ ПАРОЛЯ</u>.

Інструкцію щодо відновлення пароля можна знайти на Інформаційному порталі для іноземців.

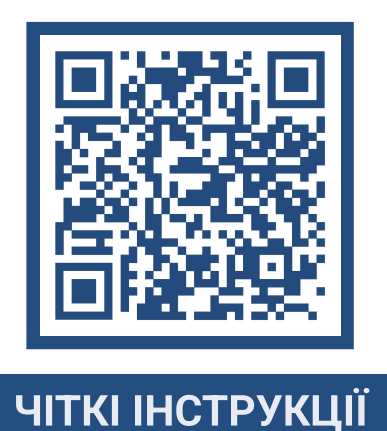

ІНСТРУКЦІЇ ЩОДО ТОГО, ЯК ПРОДОВЖИТИ РЕЄСТРАЦІЮ, ЯКЩО У ВАС ВЖЕ Є ОБЛІКОВИЙ ЗАПИС, МОЖНА ЗНАЙТИ НА 13 СТОРІНЦІ ЦЬОГО ДОКУМЕНТА.

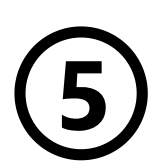

#### ЯКЩО ВИ УСПІШНО СТВОРИЛИ ОБЛІКОВИЙ ЗАПИС, ПЕРЕЙДІТЬ ЗА ПОСИЛАННЯМ, ЯКЕ БУДЕ НАДІСЛАНО НА ВАШУ ЕЛЕКТРОННУ АДРЕСУ.

У новому вікні браузера увійдіть у свою ел. пошту, яку ви вказали під час створення облікового запису.

Натиснувши на посилання для підтвердження, ви будете перенаправлені назад на Інформаційний портал для іноземців, де ви можете розпочати реєстрацію на продовження тимчасового захисту.

| S pozdravem<br>Informační portál pro cizince Ministerstva vnitra ČR                                                                                                    | • Якщо ви не підтвердите свою електронну адресу протягом 24 годин,                                                                                                    |
|----------------------------------------------------------------------------------------------------|----------------------------------------------------------------------------------------------------|
| Добрий день,<br>дякуемо за створення облікового запису на Інформаційному<br>порталі для іноземцій з метою ресстрації на продовження<br>тими-асеово захисту.                                                                                                    | обліковий запис буде видалено і вам доведеться створити його знову.                                                                                                    |
| Будь ласка, підтвердіть Вашу електронну адресу, щоб продовжити<br>реєстрацію на продовження тимнасового захисту.<br><u>Підтвердука адресу електронній пошти</u><br>після підтвердуження заповпіть необсидну інформацію.<br>Після чого ві зможета перейти да реєстрації для продовження<br>тимнасового захисту. Наприкінці заброннойте дату та час візиту до<br>відділення Міністерства внутрішніх справ, щоб отримати візову<br>наклейку.                                                   | <ul> <li>Якщо лист не надійшов до вашої поштової скриньки протягом 10 хвилин,<br/>перевірте папку «Спам».</li> </ul>                                                                                       |
| Для онлайн-ресстрації підготуйте наступне:<br>• документ з візовою маклейкою дійсного тимчасового захисту<br>(закодранний паспорт збо аперовий документ з Вашими даними<br>з печатоко або візоо тим-ассеого захисту, наприклад, так звану<br>довідку про претин держанного коддену)<br>• Яащо ви будете ресстризати осій до 15 рокіа, підготуйте також<br>іхой документи з візовою наклейкою дійсного тимчасового захисту.<br>Яг батьки ви можте надати свій закоддонний паспорт, якщо дані | • Якщо листа там немає, натисніть « <u>НАДІСЛАТИ ЗНОВУ</u> ».                                                                                                    |
| вашої дитини в нього внесені.<br>Завжди заповнойте персональні дані згідно документу, в якому Ви<br>або ваші діти мають візову наклейку або штамп з тимчасовим<br>захистом. Зовани можна знайти на Інформаційноми портапі для                                                                                                    | Підтвердження електронної адреси                                                                                                    |
| ноземців.<br>Зверніть увагу, що реєстрація на продовження тимчасового<br>захисту вважається упішно завершеною лише після того, як Ви<br>вибереге та забронюстє конкретну дату та час візиту до                                                                                                    | Ми надіслали вам лист з посиланизм для підтверджения адреси електронної пошти, який ви отримаєте<br>протяком декількох хакилин. Перейдіть до своєї поштової скринька та натихніть на посилани у листі, щоб |

Чіткі інструкції, які Вам допоможуть пройти цілий процес онлайнресстрації на продовження тимчасового захисту можна знайти на Інформаційному порталі для іноземців.

З повагою Інформаційний портал для іноземців Міністерства внутрішніх справ Чеської Республіки

| НАДІСЛАТИ ЗНОВУ |
|-----------------|
|                 |

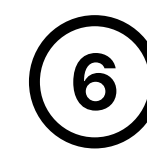

#### НА ЦІЙ СТОРІНЦІ ОБЕРІТЬ ЗЕЛЕНУ ФОРМУ ТА НАТИСНІТЬ <u>«ПРОДОВЖИТИ».</u>

Зелена форма = для осіб СТАРШЕ 15 років, які мають тимчасовий захист.

Жовта форма = представляєте особу **ДО** 15 років і у вас **НЕМАЄ** тимчасового захисту.

| 3a | повнення інших даних                                                                                                    |
|----|----------------------------------------------------------------------------------------------------|
| ~  | Адреса електронної пошти успішно підтверджена.<br>Для запису на прийом у відділення необхідно заповнити додаткові дані                                                                                                    |
|    | ПРОДОВЖУЮ ТИМЧАСОВИЙ ЗАХИСТ СОБІ (+ ОСОБІ/ОСОБАМ ДО 15 РОКІВ)     Виберіть лише в тому випадку, якщо ви хочете тимчасовий захист, який ви хочете продовжити, або якщо ви хочете продовжити, або якщо ви хочете продовжити, або якщо ви хочете |
|    | О ПРОДОВЖУЮ ТИМЧАСОВИЙ ЗАХИСТ ЛИШЕ ОСОБІ ДО 15 РОКІВ<br>Виберіть, якщо ви самі не продовжуєте тимчасовий захист, але хочете продовжити його особі до 15 років.                                                                                |
|    | продовжити                                                                                                    |

ІНСТРУКЦІЇ ЩОДО ОНЛАЙН-РЕЄСТРАЦІЇ ТА ЗАПОВНЕННЯ ЖОВТОЇ ФОРМИ ЗНАЙДЕТЕ НА СТОРІНКАХ 8-12 ЦЬОГО ДОКУМЕНТА

## РЕЄСТРАЦІЙНА ФОРМА ДЛЯ ОСІБ СТАРШЕ 15 РОКІВ

7

#### ЗАПОВНІТЬ РЕЄСТРАЦІЙНУ ФОРМУ. ПІСЛЯ ВВЕДЕННЯ ДАНИХ НАТИСНІТЬ «<u>ПЕРЕВІРИТИ ДАНІ»</u>.

|   | Частина А)                                                                          |                                                                           |  |
|---|-------------------------------------------------------------------------------------|---------------------------------------------------------------------------|--|
|   | Основні дані                                                                        |                                                                           |  |
|   | IM'8*                                                                               | Прізвище*                                                                 |  |
|   | Електронна адреса*                                                                  |                                                                           |  |
| ? | Дата народження*                                                                    | • • • • • • • • •                                                         |  |
| ? | Телефон*                                                                            | Стать* ~                                                                  |  |
|   | Документи<br>Вкажіть номер документа, в якому знаходиться                           | дійсна візова наклейка або штамп.                                         |  |
| ? | Номер документа*                                                                    | ВІЗОВА НАКЛЕЙКА ЗНАХОДИТЬСЯ В ІНШОМУ<br>МІСЦІ НІЖ У ЗАКОРДОННОМУ ПАСПОРТІ |  |
| ? | Номер візової наклейки*                                                             |                                                                           |  |
|   | Адреса поточного місця проживання<br>Виберіть населений пункт. Потім назву вулиці а | я в Чеській Республіці<br>бо порядковий номер.                            |  |
|   | Заповніть назву населеного пункту*                                                  |                                                                           |  |
|   | Заповніть адресу                                                                    |                                                                           |  |
|   | ПЕРЕВІРИТИ ДАНІ                                                                     |                                                                           |  |
|   | Переконайтеся, що введена інформація ві                                             | `ніть «Перевірити дані».                                                  |  |
|   |                                                                                     |                                                                           |  |

#### Адреса поточного місця проживання:

Введіть адресу, де ви зараз проживаєте.

Спочатку вкажіть населений пункт. З'явиться поле для введення адреси. Почніть писати адресу (вулицю або порядковий номер). Вам буде запропонований список адрес на вибір.

Переконайтеся, що вказаний населений пункт вибраний у правильному краї.

Ім'я та прізвище вказуйте **латинськими літерами** відповідно до документа, в якому ви маєте дійсну візову наклейку або штамп.

Введіть дату народження у форматі день, місяць, рік (з нулями). Наприклад, 02.03.1982.

#### Номер документа (у верхньому правому куті)

Вкажіть номер документа, в якому ви маєте дійсну візову наклейку. Якщо ваша віза тимчасового захисту не знаходиться у закордонному паспорті, виберіть «МАЮ ВІЗОВУ НАКЛЕЙКУ В ІНШОМУ ДОКУМЕНТІ, А НЕ В ПАСПОРТІ».

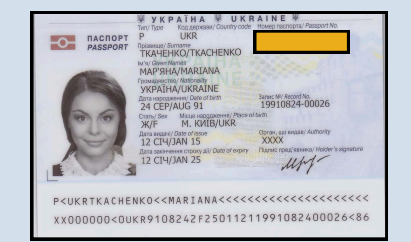

**Номер візової наклейки** (у верхньому правому куті) Вкажіть номер візової наклейки.

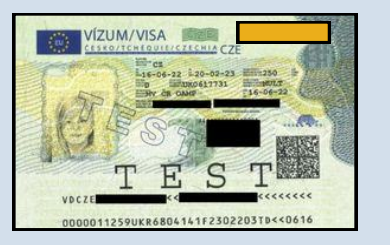

#### Відвідування школи:

Це поле відображається для категорії до 18 років.

Якщо ви виконуєте обов'язок відвідування школи в Чеській Республіці, вкажіть спочатку населений пункт, потім виберіть школу, яку відвідуєте.

Якщо ви не виконуєте обов'язок відвідування школи в Чеській Республіці, оберіть «Я НЕ ВІДВІДУЮ ШКОЛУ В ЧЕСЬКІЙ РЕСПУБЛІЦІ».

Виконання обов'язку відвідування школи в Чеській Республіці не впливає на продовження тимчасового захисту.

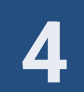

# ДОДАВАННЯ ОСІБ ДО 15 РОКІВ ДО ВЛАСНОЇ РЕЄСТРАЦІЇ

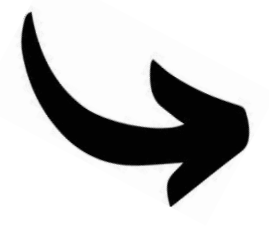

Якщо ви вірно ввели свої дані, вони пройшли перевірку. Тепер ви можете перейти до реєстрації осіб до 15 років, яких ви представляєте. Натисніть «**ДОДАТИ ОСОБУ ДО 15 РОКІВ**».

Якщо ви не реєструєте жодну особу віком до 15 років, натисніть «ПРОДОВЖИТИ» та перейдіть до сторінки 6 цієї інструкції.

Особи віком до 15 років, за яких я подаю заяву на продовження тимчасового захисту

ДОДАТИ ОСОБУ ДО 15 РОКІВ

продовжити

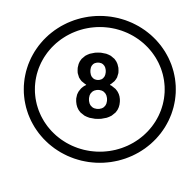

ЗАПОВНІТЬ ФОРМУ ДЛЯ КОЖНОЇ ОСОБИ ДО 15 РОКІВ, ЯКУ ВИ ПРЕДСТАВЛЯЄТЕ.

#### ЗАПОВНІТЬ ПОЛЕ З НАЗВОЮ ШКОЛИ АБО ДИТСАДКА, ЩО ВІДВІДУЄ ОСОБА ДО 15 РОКІВ.

Це поле відображається для категорії до 18 років.

Вкажіть спочатку населений пункт, потім виберіть школу або дитсадок, який вона відвідує.

Якщо особа, яку ви представляєте, не відвідує школу або дитсадок в Чеській Республіці, виберіть «ДИТИНА НЕ ВІДВІДУЄ ДИТЯЧИЙ САДОК АБО ШКОЛУ В ЧЕСЬКІЙ РЕСПУБЛІЦІ».

Виконання обов'язку відвідування школи в Чеській Республіці не впливає на продовження тимчасового захисту.

#### ПІСЛЯ ЗАПОВНЕННЯ ДАНИХ ОСОБИ, ЯКУ ВИ ПРЕДСТАВЛЯЄТЕ, ВИБЕРІТЬ ВИД ВІДНОСИН ДО ОСОБИ.

| астина А)                                                                                                    |                                                            |   |
|----------------------------------------------------------------------------------------------------|------------------------------------------------------------|---|
| Леновні дані                                                                                                    | Прізвище*                                                  | 0 |
| Електронна адреса*                                                                                                    |                                                            |   |
| Дата народження*                                                                                                    | Громадянство*                                              |   |
| Телефон*                                                                                                    | Стать*                                                     |   |
| Цокументи<br>Зкажіть номер документа, в якому знаходиться д                                                                                                    | ійсна візова наклейка або штамп.                           |   |
| Номер документа*                                                                                                    | МАЮ ВІЗОВУ НАКЛЕЙКУ В ІНШОМУ ДОКУМЕНТІ, А<br>НЕ В ПАСПОРТІ |   |
| Номер візової наклейки*                                                                                                    |                                                            |   |
| дреса поточного місця проживання<br>иберіть населений пункт. Потім назву вулиці аб<br>адреса зыгається з адресою представника<br>Заповніть назву населеного пункту* | в Чеській Республіці<br>о порядковий номер.                |   |
| ідносини<br>Іберіть зв'язок, у якому з вами перебуває особа                                                                                                    | молодше 15 років.                                          |   |
| Відносини* ~                                                                                                    |                                                            |   |
| переконайтеся, що введена інформація вірі                                                                                                    | на та натисніть «Перевірити дані».                         |   |
| Видалити цю особу                                                                                                    |                                                            |   |

ПОТІМ НАТИСНІТЬ «<u>ПЕРЕВІРИТИ ДАНІ</u>».

ЯКЩО ВИ РЕЄСТРУЄТЕ БІЛЬШЕ ОСІБ ВІКОМ ДО 15 РОКІВ, НАТИСНІТЬ «Д<u>ОДАТИ ОСОБУ ДО</u> <u>15 РОКІВ</u>». ПОТІМ ВВЕДІТЬ ЇЇ ДАНІ ТАК САМО, ЯК У КРОЦІ 8.

ЯКЩО ВИ НЕ РЕЄСТРУЄТЕ ІНШИХ ОСІБ ВІКОМ ДО 15 РОКІВ, НАТИСНІТЬ «П<u>РОДОВЖИТИ</u>».

| 1. Особа віком до 15 рон | ів Перевірено |   |
|--------------------------|---------------|---|
| lm'я*                    | Прізвище*     | 2 |
|                          |               |   |
| <u>Розгорнути</u>        |               |   |
|                          |               |   |

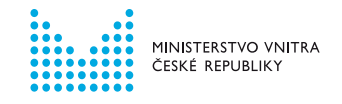

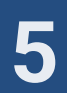

### ДОДАВАННЯ РОДИННИХ ЗВ'ЯЗКІВ

ЗАПОВНІТЬ ДАНІ ЧОЛОВІКА АБО ДРУЖИНИ ТА ДІТЕЙ ДО 18 РОКІВ З ТИМЧАСОВИМ ЗАХИСТОМ В ЧЕСЬКІЙ РЕСПУБЛІЦІ.

Якщо у вас немає чоловіка / дружини або якщо вони не мають тимчасового захисту, позначте рядок «Я НЕ МАЮ ЧОЛОВІКА/ДРУЖИНИ З ТИМЧАСОВИМ ЗАХИСТОМ».

Потім натисніть «ПРОДОВЖИТИ».

Щоб заповнити дані своєї дитини до 18 років, яка має тимчасовий захист в Чеській Республіці, натисніть «ДОДАТИ ДИТИНУ».

Якщо у вас немає дитини з тимчасовим захистом, натисніть «ПРОДОВЖИТИ».

Введіть дані своєї дитини з тимчасовим захистом в Чеській Республіці, потім натисніть «ПІДТВЕРДИТИ».

Якщо у вас кілька дітей з тимчасовим захистом, заповнюйте їхні дані по черзі.

ПІСЛЯ ДОДАННЯ БЛИЗЬКИХ ЧЛЕНІВ СІМЇ З ТИМЧАСОВИМ ЗАХИСТОМ В ЧЕСЬКІЙ РЕСПУБЛІЦІ, НАТИСНІТЬ «ПРОДОВЖИТИ».

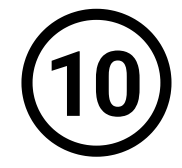

#### ПЕРЕВІРТЕ ВВЕДЕНІ ДАНІ. ПОТІМ НАТИСНІТЬ «ПЕРЕЙТИ ДО БРОНЮВАННЯ ДАТИ ВІЗИТУ».

Зберігайте реєстраційний номер та PIN-код для виявлення інтересу до спеціального дозволу на довгострокове перебування.

| Частина Б)                                                                                                   |                                                                                                   |  |  |  |  |  |
|----------------------------------------------------------------------------------------------------|---------------------------------------------------------------------------------------------------|--|--|--|--|--|
| Інформація про членів сім'ї з тимчасовим захистом                                                            |                                                                                                   |  |  |  |  |  |
| Щоб услішно заповнити формуляр, вкаж<br>тимчасовий захист. Ви не реєструєте ни<br>захисту.                   | іть дані найближчих членів своєї сім'ї, які мають<br>жче вказаних осіб на продовження тимчасового |  |  |  |  |  |
| Дані про чоловіка/дружину з тимчасовим захистом                                                              |                                                                                                   |  |  |  |  |  |
| Вкажіть дані про свого чоловіка/дружину<br>тимчасовий захист у Чеській Республіці<br>з тимчасовим захистом». | / лише в тому випадку, якщо він/вона має<br>або позначте рядок «Я не маю чоловіка/дружини         |  |  |  |  |  |
| IM'8*                                                                                                    | Прізвище*                                                                                         |  |  |  |  |  |
| Дата народження*                                                                                             | Номер візової наклейки*                                                                           |  |  |  |  |  |
| Відносини* 🗸                                                                                                 |                                                                                                   |  |  |  |  |  |
| Я НЕ МАЮ ЧОЛОВІКА/ДРУЖИНИ З ТИМЧАСОВИМ<br>ЗАКИСТОМ                                                           |                                                                                                   |  |  |  |  |  |
| ПРОДОВЖИТИ                                                                                                   |                                                                                                   |  |  |  |  |  |
| 1. Дитина до 18 років Підтверджено                                                                           |                                                                                                   |  |  |  |  |  |
|                                                                                                    | Прізвище*                                                                                         |  |  |  |  |  |
| Дата народжения*                                                                                             | Номер візової наклейох <sup>е</sup>                                                               |  |  |  |  |  |
| додати дитину                                                                                                |                                                                                                   |  |  |  |  |  |
| пеодовжити                                                                                                   |                                                                                                   |  |  |  |  |  |

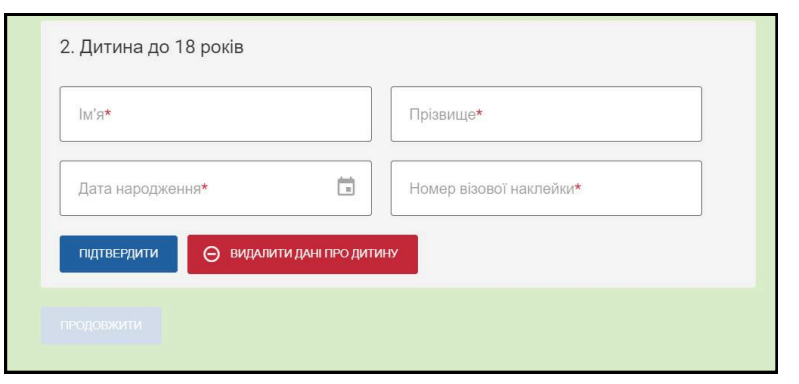

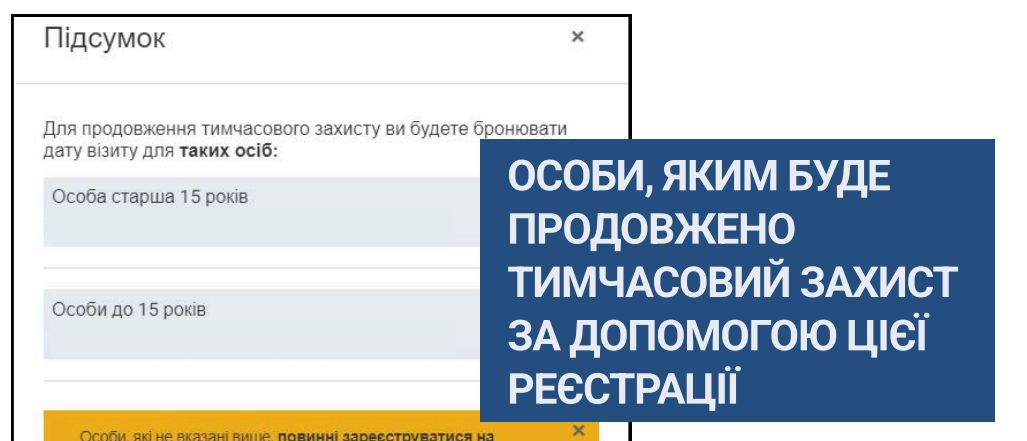

#### ПАМ'ЯТАЙТЕ!

Без бронювання дати/часу особистого візиту до відділення Міністерства внутрішніх справ ваша онлайн-реєстрація не буде завершена, а тимчасовий захист не буде продовжено.

продовження тимчасового захисту самостійно

Якщо ви забули продовжити тимчасовий захист для своєї дитини, перейдіть у «Мій профіль» і заповніть жовту форму «Продовжую тимчасовий захист лише особі до 15 років».

| Родинні зв'язки                                                                                                    | У ЦІЙ СЕКЦІЇ ВИ ЛИШЕ                          |
|----------------------------------------------------------------------------------------------------|-----------------------------------------------|
| Чоловік / дружина                                                                                                    | ЗАЗНАЧАЄТЕ РОДИННІ                            |
| Діти до 18 років                                                                                                    | ТУТ, ПОВИННІ САМОСТІЙНІ<br>ЗАРЕЄСТРУВАТИСЯ НА |
| Реєстраційний номер та РІN-код                                                                                                    | ПРОДОВЖЕННЯ<br>ТИМЧАСОВОГО ЗАХИСТУ.           |
| виявлення інтересу до спеціального дозволу на<br>довгострокове перебування. Цей PIN-код не<br>використовується для отримання номеру із си<br>електронної черги у відділенні. | стеми                                         |
| Реєстраційний номер:<br>РІЛ-код:                                                                                                    |                                               |
| Я ПОГОДЖУЮСЯ ВЗЯТИ УЧАСТЬ У МОЖЛИВОМУ ОПИТУВАННІ ВІ<br>ВНУТРІШНІХ СПРАВ                                                                                                    | Д МІНІСТЕРСТВА                                |
| ПЕРЕЙТИ ДО БРОНЮВАННЯ ДАТИ ВІЗИТУ НАЗАД                                                                                                    |                                               |

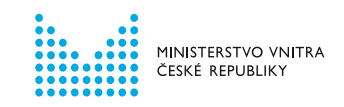

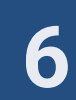

## БРОНЮВАННЯ ДАТИ ОСОБИСТОГО ВІЗИТУ

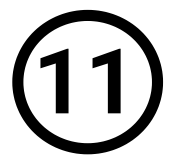

12

ВИБЕРІТЬ ВІДДІЛЕННЯ МІНІСТЕРСТВА ВНУТРІШНІХ СПРАВ, КУДИ ВИ ПРИЙДЕТЕ ДЛЯ ОТРИМАННЯ ВІЗОВОЇ НАКЛЕЙКИ.

ЩОБ ВИБРАТИ ДАТУ ВІЗИТУ НАТИСНІТЬ «ПРОДОВЖИТИ».

| Відділення     |            |   |
|----------------|------------|---|
| Вибрати відділ | ния*       | ~ |
| НАЗАД          | ПРОДОВЖИТИ |   |

Вам може бути запропоновано кілька відділень Міністерства внутрішніх справ, залежно від краю, в якому знаходиться ваша адреса.

Спочатку виберіть дату

#### НАТИСНІТЬ, ЩОБ ВІДКРИТИ КАЛЕНДАР. ВИБЕРІТЬ ДАТУ ТА ЧАС ВІЗИТУ. ПОТІМ НАТИСНІТЬ «ПІДТВЕРДИТИ».

| Виберіть дату та час<br>Виберіть дату та час, на який бажаєте записатися.<br>Поля, позначені червоним кольором означають, що дата або час вже повністю заброньовані.                 |                                                                                                    |                                                                                                    | в лівій частині, потім<br>виберіть конкретний<br>час у правій частині.                                            |
|----------------------------------------------------------------------------------------------------|----------------------------------------------------------------------------------------------------|----------------------------------------------------------------------------------------------------|----------------------------------------------------------------------------------------------------|
| Алта та час*<br>dd/mm/yyyy, hh:mm<br>Це поле с обов'язковим<br>НАЗАД ПРОДОВЭЖИТИ                                                                                                    | 2025         ЛЮТИЙ         К       ЛЮТИЙ         ПН       ВТ       Ср       ЧТ       ПТ       Сб       Нд         ПН       ВТ       Ср       ЧТ       ПТ       Сб       Нд         1       2       3       4       5       6       7       8       9         10       11       12       13       14       15       16         17       18       19       20       21       22       23         24       25       26       27       28       13       14       15       16         17       18       19       20       21       22       23       24       25       26       27       28       14       15       16       17       18       19       20       21       22       23       24       25       26       27       28       14       15       16       14       15       16       14       15       16       14       15       16       14       15       14       12       14       14       15       16       14       15       16       14 | Виберіть час           08:00         09:00           10:00         10:00           13:00         14:00           СКАСУВАТИ         НІДТВЕРДИТИ | <ul> <li>ВІЛЬНІ ДАТИ</li> <li>ОБМЕЖЕНА<br/>КІЛЬКІСТЬ МІСЦЬ</li> <li>ДЕНЬ/ЧАС ПОВНІСТЬ<br/>ЗАБРОНЬОВАНІ</li> </ul> |
| НАТИСНІТЬ « <u>ПРОДОВЖИТИ</u> ».                                                                                                    | (13                                                                                                    | ПЕРЕВІРТЕ А НАТИСНІТЬ                                                                                                    | ДАНІ БРОНЮВАННЯ.<br>« <u>ЗАВЕРШИТИ</u> ».                                                                         |
| Виберіть дату та час<br>Виберіть дату та час, на який бажаєте записатися.<br>Поля, позначені червоним кольором означають, що дата або час вже повністю заброньовані.<br>Дата та час* |                                                                                                    | І Іеревірка даних<br>Інформація стосовно вашого<br>Дата та час<br>Причина авлису<br>Отримання візової наклейки прод<br>Відділення:             | р бронювання:                                                                                                    |
| НАЗАД                                                                                                    |                                                                                                    | Якщо ви не можете завершити брон<br>іншим. Поверніться на один крок наз<br>РЕДАГУВАТИ ЗАВЕРШИТИ                                                | ювання, можливо дата, яку ви вибрали була заброньована кимось<br>зад і виберіть іншу дату.                        |

| АЗАЛ | ПРОДОВЖИТИ |  |  |
|------|------------|--|--|

#### ОНЛАЙН-РЕЄСТРАЦІЯ ПРОЙШЛА УСПІШНО

Відтепер ваш тимчасовий захист дійсний до 30 вересня 2025 року.

#### ЩОСЬ ТРАПИЛОСЯ?

Огляд найпоширеніших проблем дивіться на сторінці 15 цього документа.

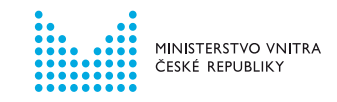

### СТВОРЕННЯ ОБЛІКОВОГО ЗАПИСУ

2

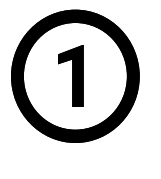

НА ІНФОРМАЦІЙНОМУ ПОРТАЛІ ДЛЯ ІНОЗЕМЦІВ ОБЕРІТЬ УКРАЇСЬКУ ВЕРСІЮ САЙТУ. ПЕРЕЙДІТЬ У РОЗДІЛ «ТИМЧАСОВИЙ ЗАХИСТ».

Oficiální informační portál pro cizince Ministerstva vnitra České republiky Hledat Q 🚊 MŮJ PROF POTŘEBUJETE PORADIT FORMULÁŘE A DOKUMENTY TYPY VÍZ A POBYTŮ **POVINNOSTI CIZINCŮ** REZERVACE MINISTERSTVO VNITRA ČESKÉ REPUBLIKY Q 💄 вхід Od 1. ledna 2025 docház 📒 UA 🗸 A známky. Více inforr СПИСОК КАСРИ ПЕРЕВІРКА ТИМЧАСОВОГО ЗАХИСТУ FAQ KOHTAKT Stav řízení MINISTERSTYO VNITRA ČESKÉ REPUBLIKY ΞŻ Chci si ověřit stav své dále postupovat. a ційний портал для іноземців україн ~ Chci žádat мовою містить інформацію лише про тимчасовий Chci zjistit, o jaké víz můžu žádat. Тимчасовий захист Změny u občanů příslušníků Інформація для громадян України, які рятуються від війни Chci zjistit, jestli zi Новини ВСІ НОВИНИ Переїзд Крайового Видалення облікових Переїзд Крайового центру допомоги центру допомоги записів користувачів. HI (KACPU) 3 их з метс

НА НАСТУПНІЙ СТОРІНЦІ НАТИСНІТЬ «<u>РЕЄСТРАЦІЯ</u> <u>НА ПРОДОВЖЕННЯ ТИМЧАСОВОГО ЗАХИСТУ</u>».

|                    | RMAČNÍ<br>IÁL PRO<br>ICE     | Офіційний інформаційний порт.<br>іноземців Міністерства внутріші<br>справ Чеської Республіки | ал для<br>ніх            | По   | шук Q                                                 | 🛓 вхид                    | 💻 UA 🗸 |
|--------------------|------------------------------|----------------------------------------------------------------------------------------------|--------------------------|------|-------------------------------------------------------|---------------------------|--------|
| СПИСОК КА          | CPU                          | КОНТАКТИ                                                                                     | БРОНЮВАННЯ               |      | ПЕРЕВІРКА ТИМЧАСОВОГС                                 | Э ЗАХИСТУ                 | FAQ    |
| на головну<br>Тимч | > тимчас<br>Часс<br>формацію | совий захист<br>РВИЙ ЗАХИСТ<br>щодо закордонних паспортів знайд                              | цете на <u>цій сторі</u> | HUI. |                                                       |                           |        |
|                    |                              |                                                                                              |                          |      |                                                       |                           |        |
| Z                  | Реєстр<br>тимчас             | рація на продовження<br>сового захисту                                                       | >                        | 2    | Підтвердження онлай<br>для продовження тим<br>захисту | ін-реєстрації<br>часового | >      |
| Ęŕ                 | Можли                        | вості перебування з 2025                                                                     | року                     |      | Державне гуманітарн                                   | е житло                   |        |
|                    | Списо<br>Україн              | < Крайових центрів допомс<br>і                                                               | оги ,                    | EC   | Повідомлення про змі                                  | іни >                     |        |
| 60                 | Допом<br>перехо              | ога вразливим особам у<br>оді на орендоване житло                                            | >                        | į    | Чіткі інструкції ゝ                                    |                           |        |
| ₿ <sup>?</sup> ?   | FAQ >                        |                                                                                              |                          |      |                                                       |                           |        |

Радимо спершу обрати мовну версію сайту, якою користуватиметесь протягом усього процесу онлайн-реєстрації, а також не використовувати автоматичний переклад вебсторінок.

Тепер вам потрібно створити свій обліковий запис.

Облікові записи користувачів є унікальними.

Кожна особа може мати лише один підтверджений обліковий запис.

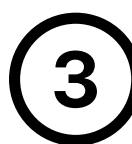

# ВВЕДІТЬ ВАШУ ОСОБИСТУ АДРЕСУ ЕЛЕКТРОННОЇ ПОШТИ ТА СТВОРІТЬ ПАРОЛЬ, ПОТІМ НАТИСНІТЬ «ПРОДОВЖИТИ».

Ці дані ви будете використовувати **для входу до свого облікового запису** в майбутньому. Тому створіть обліковий запис з адресою електронної пошти, до якої ви маєте необмежений доступ.

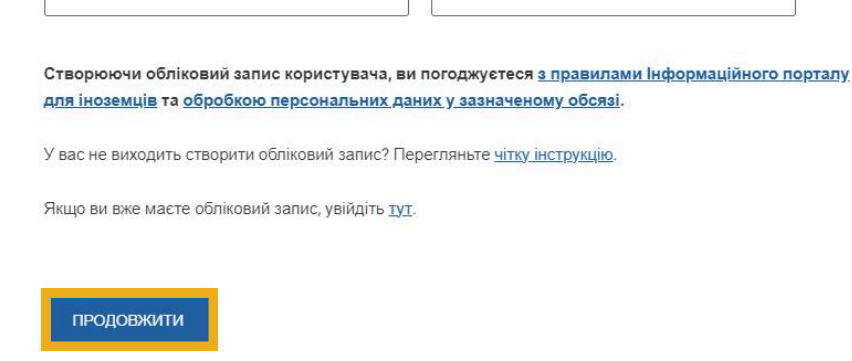

Пароль повинен складатися як мінімум з 8 символів та повинен містити принаймні одну малу літеру, одну велику літеру та цифру.

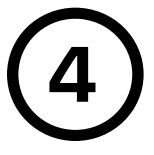

#### ВИБЕРІТЬ СВОЄ ГРОМАДЯНСТВО, А ПОТІМ НАТИСНІТЬ «ПРОДОВЖИТИ».

| × .      |         |
|----------|---------|
| <u>^</u> | krajina |
|          | rajina  |

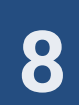

ЯКЩО У ВАС ВЖЕ Є ОБЛІКОВИЙ ЗАПИС КОРИСТУВАЧА НА ІНФОРМАЦІЙНОМУ ПОРТАЛІ ДЛЯ ІНОЗЕМЦІВ, СИСТЕМА НЕ ДОЗВОЛИТЬ ВАМ ПРОДОВЖИТИ СТВОРЕННЯ. ДЛЯ РЕЄСТРАЦІЇ НА ПРОДОВЖЕННЯ ТИМЧАСОВОГО ЗАХИСТУ ВИКОРИСТАЙТЕ СВІЙ ІСНУЮЧИЙ ОБЛІКОВИЙ ЗАПИС.

| Ст | гворення облікового запису користувача                                                                                                    |  |
|----|----------------------------------------------------------------------------------------------------|--|
| C  | Эбліковий запис користувача вже існує                                                                                                    |  |
|    | Ваша електронна адреса*                                                                                                    |  |
| ?  | Ваш пароль* 💿                                                                                                    |  |
|    | Якщо ви вже маєте обліковий запис, увійдіть тут.<br>Створюючи обліковий запис користувача, ви погоджуєтеся з правилами Інформаційного порталу для |  |
|    | іноземців та обробкою персональних даних у зазначеному обсязі.                                                                                    |  |
|    | У вас не виходить створити обліковий запис? Перегляньте <u>чітку інструкцію</u> .                                                                 |  |
|    | ПРОДОВЖИТИ                                                                                                    |  |

#### ЯКЩО ВИ ЗАБУЛИ ПАРОЛЬ ДО ОБЛІКОВОГО ЗАПИСУ, СКОРИСТАЙТЕСЯ ФУНКЦІЄЮ <u>ВІДНОВЛЕННЯ ПАРОЛЯ</u>.

Інструкцію щодо відновлення пароля можна знайти на Інформаційному порталі для іноземців.

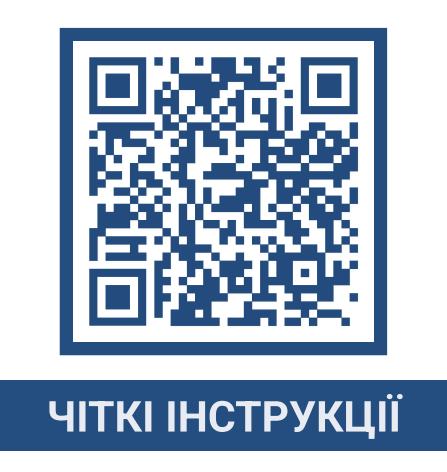

ІНСТРУКЦІЇ ЩОДО РЕЄСТРАЦІЇ, ЯКЩО У ВАС ВЖЕ Є ОБЛІКОВИЙ ЗАПИС, МОЖНА ЗНАЙТИ НА 13 СТОРІНЦІ ЦЬОГО ДОКУМЕНТА.

#### ЯКЩО ВИ УСПІШНО СТВОРИЛИ ОБЛІКОВИЙ ЗАПИС, ПЕРЕЙДІТЬ ЗА ПОСИЛАННЯМ, ЯКЕ БУДЕ НАДІСЛАНО НА ВАШУ ЕЛЕКТРОННУ АДРЕСУ.

У новому вікні браузера увійдіть у свою ел. пошту, яку ви вказали під час створення облікового запису.

Натиснувши на посилання для підтвердження, ви будете перенаправлені назад на Інформаційний портал для іноземців, де ви можете розпочати реєстрацію на продовження тимчасового захисту.

| S pozdravem<br>Informační portál pro cizince Ministerstva vnitra ČR                                                                                                    | • Якщо ви не підтвердите свою електронну адресу протягом 24 годин,                                                   |
|----------------------------------------------------------------------------------------------------|----------------------------------------------------------------------------------------------------|
| Добрий день,<br>дякусмо за створення облікового запису на Інформаційному<br>порталі для іноземців з метою реєстрації на продовження<br>тимнасового захисту.                                                                                                    | обліковий запис буде видалено і вам доведеться створити його знову.                                                  |
| Будь паска, підтеердіть Вашу електронну адресу, щоб продовжити<br>рестрацію на продовження тимнасового захисту.<br>Піпатерджае пресу електронно пошти і<br>Піпатерджаення заповерся нестронні (для продовження<br>піпат чого віз жихате перейти до ресстрації, для продовження<br>тимнасового захисту. Наприкінці забронойте дату та час візиту до<br>адділення Міністерства внутрішніх справ, щоб втримати візову<br>наласніку. | <ul> <li>Якщо лист не надійшов до вашої поштової скриньки протягом 10 хвилин,<br/>перевірте папку «Спам».</li> </ul> |
| Для онлайн-реестрації підготуйте наступне:<br>документ з вівовою наклейкою дійсного тимчасового захисту<br>заводовний пасопра ябо паверовий документ з Вашами данным<br>печаткою або вівою тымчасового захисту, наприклад, так завану<br>оцідку про перетин державного кардону).<br>Якщо ви будете реєструвати осіб до 15 років, підготуйте також<br>ки документи з вівовою наклейвою дійсного тимчасового захисту.              | • Якщо листа там немає, натисніть «НАДІСЛАТИ ЗНОВУ».                                                                 |
| эк сотыхи ви можете надати сви закордоннии паспорт, якщо дані<br>вашої дитини в нього внесені.                                                                                                    | Підтвердження електронної адреси                                                                                     |
| завжди заповнюите персоналын дан эгдно документу, в якому Ви<br>або ваші дли мають візову наклейку або штамп з тимчасовим<br>захистом. Зразки можна знайти на <u>Інформаційному порталі для</u>                                                                                                    |                                                                                                    |

виберете та забронюєте конкретну дату та час візиту до відділення Міністерства внутрішніх справ для отримання візової наклейки.

Чіткі інструкції, які Вам допоможуть пройти цілий процес онлайнреєстрації на продовження тимчасового захисту можна знайти на Інформаційному порталі для іноземців.

3 повагою Інформаційний портал для іноземців Міністерства внутрішніх справ Чеської Республіки

6

протятом декількох химпин. Перейдіть до своєї поштової сориньки та натисніть на посилання у писті, щоб завершити ресстрацію та створенна облікового запису користувача. Якщо ви не отримаєте пист протягом 30 химпин, написніть кнопку «Надіслати знову».

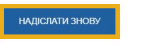

#### НА ЦІЙ СТОРІНЦІ ВИБЕРІТЬ ЖОВТУ ФОРМУ ТА НАТИСНІТЬ <u>«ПРОДОВЖИТИ».</u>

Зелена форма = для осіб СТАРШЕ 15 років, які мають тимчасовий захист.

Жовта форма = представляєте особу **ДО** 15 років і у вас **НЕМАЄ** тимчасового захисту.

| дреса   | електронної пошти успішно підтверджена.                                                                                                    |
|---------|----------------------------------------------------------------------------------------------------|
| ля запи | су на прийом у відділення необхідно заповнити додаткові дані                                                                                                    |
|         |                                                                                                    |
|         |                                                                                                    |
|         |                                                                                                    |
| neor    |                                                                                                    |
| DuSa    |                                                                                                    |
| продо   | лть лише в тому випадку, якщо ви особието маете тимчасовии закист, якии ви хочете продовжити, або якщо ви хочете<br>изкити його собі та особі/особам до 15 років. |
|         |                                                                                                    |
| ПРОД    | ОВЖУЮ ТИМЧАСОВИЙ ЗАХИСТ ЛИШЕ ОСОБІ ДО 15 РОКІВ                                                                                                    |
| DUC     | ว่าน อยามอ สม อา มม์ นอ สอดออการและสา สมมาสอดสมมั่น รวมสาว สอด งอนสาว สอดออการแชน น้องรา ออกวิน ออ 15 ออการ                                                       |

ІНСТРУКЦІЇ ЩОДО ОНЛАЙН-РЕЄСТРАЦІЇ ТА ЗАПОВНЕННЯ ЗЕЛЕНОЇ ФОРМИ ЗНАЙДЕТЕ НА СТОРІНКАХ 2-7 ЦЬОГО ДОКУМЕНТА.

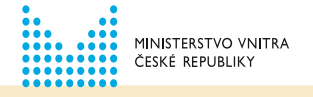

## РЕЄСТРАЦІЙНА ФОРМА ДЛЯ ОСОБИ ДО 15 РОКІВ

 $\overline{7}$ 

#### СПОЧАТКУ ЗАПОВНІТЬ СВОЇ ДАНІ. ПОТІМ НАТИСНІТЬ <u>«ПЕРЕВІРИТИ ДАНІ</u>». ПІСЛЯ ЦЬОГО ВИ ЗМОЖЕТЕ ЗАПОВНИТИ ДАНІ ОСІБ, ЯКИХ ВИ ПРЕДСТАВЛЯЄТЕ.

|                                                                                       |                               | Прізвище*                 |   |
|---------------------------------------------------------------------------------------|-------------------------------|---------------------------|---|
| Електронна адреса*                                                                    |                               |                           |   |
| Дата народження*                                                                      |                               | Громадянство*<br>Ukrajina | ~ |
| Телефон*                                                                              |                               | Стать*                    | ~ |
| окументи                                                                              |                               |                           |   |
| кажіть номер документа                                                                |                               |                           |   |
| Номер документа*                                                                      |                               |                           |   |
|                                                                                       | проживання в                  | з Чеській Республіці      |   |
| дреса поточного місця                                                                 |                               |                           |   |
| дреса поточного місця<br>иберіть населений пункт. Потім                               | и назву вулиці або            | порядковий номер.         |   |
| дреса поточного місця<br>иберіть населений пункт. Потім<br>Заповніть назву населеного | і назву вулиці або<br>пункту* | порядковий номер.         |   |

Ім'я та прізвище заповнюйте **латинськими літерами** відповідно до документа, який ви вказали у Міністерстві внутрішніх справ. У випадку громадян Чеської Республіки, вказуйте дані відповідно до посвідчення особи.

Введіть дату народження у форматі день, місяць, рік (з нулями). Наприклад, 02.03.1982.

#### Номер документа (у верхньому правому куті)

Вказуйте завжди номер документа, в якому ви маєте дійсну візову наклейку. У випадку громадян Чеської Республіки можна вказати номер ID-картки.

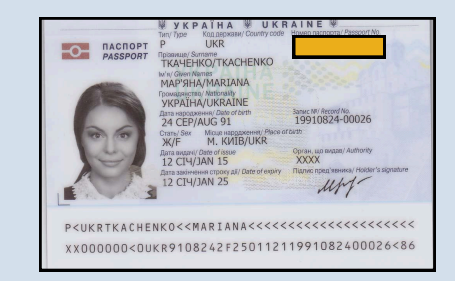

#### Адреса поточного місця проживання:

Введіть адресу, де ви зараз проживаєте.

Спочатку вкажіть населений пункт.

З'явиться поле для введення адреси.

Почніть писати адресу (вулицю або порядковий номер). Вам буде запропонований список адрес для вибору.

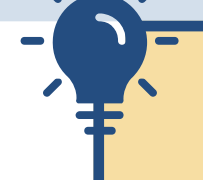

Переконайтеся, що вказаний населений пункт вибраний у правильному краї.

(8)

Особи віком до 15 років, за яких я подаю заяву на продовження тимчасового захисту

ДОДАТИ ОСОБУ ДО 15 РОКІВ

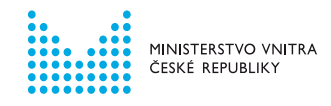

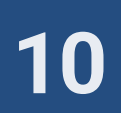

## РЕЄСТРАЦІЙНА ФОРМА ДЛЯ ОСОБИ ДО 15 РОКІВ

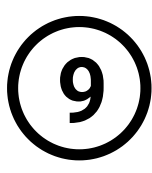

#### ЗАПОВНІТЬ РЕЄСТРАЦІЙНУ ФОРМУ. ПІСЛЯ ВВЕДЕННЯ ДАНИХ НАТИСНІТЬ «<u>ПЕРЕВІРИТИ ДАНІ</u>».

| 1. Особа віком до 15 років Частина А) Основні дані                                                                                                    | продовж          | ення тимча            | СОВОГО        | захисту                         |                        |       |
|----------------------------------------------------------------------------------------------------|------------------|-----------------------|---------------|---------------------------------|------------------------|-------|
| Частина А)<br>Основні дані<br>ш'я* Прізвище*<br>Дата народження* □ Громадянство* ✓<br>Стать* ✓<br>Документи<br>Вкажть номер документа<br>Номер документа* □ маю візову наклейки в іншоми докименти<br>Номер документа* □ маю візову наклейки в іншоми докименти<br>Номер візової наклейки*<br>Адреса поточного місця проживання в Чеській Республіці<br>Виберіть населений пункт. Потім назву вулиці або порядковий номер.<br>□ Адреса звігається з адресою предотавника<br>Заповніть назву населеного пункту*<br>Відносини<br>Оберіть зв'язок, у якому з вами перебуває особа молодше 15 років.<br>Відносини*<br>Тереврити дані                                                                                                    | 1. Особа вік     | ом до 15 років        |               |                                 |                        |       |
| Основні дані                                                                                                    | Частина А)       |                       |               |                                 |                        |       |
| Ім'я*       Прізвище*         Дата народження*       Громадянство*         Стать*       Громадянство*         Документи       Вкажіть номер документа         Номер документа*       Мако візову наклейко в іншому документи, не в паспорта         Номер візової наклейки*       Мако візову наклейко в іншому документи, не в паспорта         Номер візової наклейки*       Мако візову наклейко в іншому документи, не в паспорта         Номер візової наклейки*       Адреса поточного місця проживання в Чеській Республіці         Виберіть населений пункт. Потім назеу вулиці або порядковий номер.       Адреса звігається з дересою представника         Заповніть назву населеного пункту*       Відносини         Оберіть зв'язок, у якому з вами перебуває особа молодше 15 років.       Відносини*         Геревіячти дані       теревіячти дані». | Основні дан      | i                     |               |                                 |                        |       |
| Дата народження*       Громадянство*         Стать*          Документи       Вкажить номер документа         Номер документа*          Номер візової наклейки*       маю візову наклейку в іншому документи, не в паспорт         Номер візової наклейки*          Адреса поточного місця проживання в Чеській Республіці         Виберіть населений пункт. Потім назву вулиці або порядковий номер.         Адреса звігається з адресою представника         Заповніть назву населеного пункту*         Відносини         Оберіть зв'язок, у якому з вами перебуває особа молодше 15 років.         Відносини*         Геревігити дині         Переконайтеся, що введена інф       ція вірна та натисніть «Перевірити дані».                                                                                                    | IM'8*            |                       |               | Прізвище*                       |                        |       |
| Стать* Документи Вкажіть номер документа Номер документа* Номер документа* Номер візової наклейки* Адреса поточного місця проживання в Чеській Республіці Виберіть населений пункт. Потім назву вулиці або порядковий номер.                                                                                                    | Дата народж      | кення*                | ÷             | Громадянство*                   |                        | ,     |
| Документи<br>Вкажіть номер документа<br>Номер документа*  Мысо візової наклейки в іншому документи,<br>номер візової наклейки*<br>Адреса поточного місця проживання в Чеській Республіці<br>Виберіть населений пункт. Потім назву вулиці або порядковий номер.<br>Адреса звігається з адресою представника<br>Заповніть назву населеного пункту*<br>Відносини<br>Оберіть зв'язок, у якому з вами перебуває особа молодше 15 років.<br>Відносини*<br>ТЕРЕЕІРИТИ ДАНІ                                                                                                    | Стать*           |                       | ~             |                                 |                        |       |
| Вкажіть номер документа*  Homep документа*  Homep візової наклейки*  Adpeca поточного місця проживання в Чеській Республіці  виберіть населений пункт. Потім назву вулиці або порядковий номер.  Adpeca звігається з адресою представника Заповніть назву населеного пункту* Відносини Оберіть зв'язок, у якому з вами перебуває особа молодше 15 років.  Відносини*  ПеревіРИТИ ДАНІ                                                                                                    | Документи        |                       |               |                                 |                        |       |
| Номер документа* Номер візової наклейки* Адреса поточного місця проживання в Чеській Республіці Виберіть населений пункт. Потім назву вулиці або порядковий номер. адреса звігається з адресою представника Заповніть назву населеного пункту* Відносини Оберіть зв'язок, у якому з вами перебуває особа молодше 15 років. Відносини* ПЕРЕВІРИТИ ДАНІ                                                                                                    | Вкажіть номер д  | окумента              |               |                                 |                        |       |
| Номер візової наклейки*<br>Адреса поточного місця проживання в Чеській Республіці<br>виберіть населений пункт. Потім назву вулиці або порядковий номер.<br>                                                                                                    | Номер доку       | лента*                |               | МАЮ ВІЗОВУ НАК<br>НЕ В ПАСПОРТІ | ЛЕЙКУ В ІНШОМУ ДОКУМЕН | TI, A |
| Адреса поточного місця проживання в Чеській Республіці<br>виберіть населений пункт. Потім назву вулиці або порядковий номер.<br>                                                                                                    | Номер візов      | ої наклейки*          |               |                                 |                        |       |
| Виберіть населений пункт. Потім назву вулиці або порядковий номер. Aдреса збігається з адресою представника Заповніть назву населеного пункту* Відносини Оберіть зв'язок, у якому з вами перебуває особа молодше 15 років. Відносини* ПЕРЕВІРИТИ ДАНІ Переконайтеся, що введена інф ція вірна та натисніть «Перевірити дані».                                                                                                    | Алреса пот       | очного місця по       | оживання      | в Чеській Респу                 | /δπίμί                 |       |
| АдРЕСА ЗБІГАЄТЬСЯ З АДРЕСОЮ ПРЕДСТАВНИКА Заповніть назву населеного пункту* Відносини Оберіть зв'язок, у якому з вами перебуває особа молодше 15 років. Відносини*  ПЕРЕВІРИТИ ДАНІ Переконайтеся, що введена інф ція вірна та натисніть «Перевірити дані».                                                                                                    | Виберіть насел   | ений пункт. Потім на: | зву вулиці аб | о порядковий номер.             |                        |       |
| Заповніть назву населеного пункту*<br>Відносини<br>Оберіть зв'язок, у якому з вами перебуває особа молодше 15 років.<br>Відносини*<br>ПЕРЕВІРИТИ ДАНІ<br>Переконайтеся, що введена інф ція вірна та натисніть «Перевірити дані».                                                                                                    | Адреса збі       | АЄТЬСЯ З АДРЕСОЮ ПІ   | РЕДСТАВНИКА   |                                 |                        |       |
| Відносини<br>Оберіть зв'язок, у якому з вами перебуває особа молодше 15 років.<br>Відносини*.                                                                                                    | Заповніть н      | азву населеного пун   | нкту*         |                                 |                        |       |
| Відносини<br>Оберіть зв'язок, у якому з вами перебуває особа молодше 15 років.<br>Відносини*<br>ПЕРЕВІРИТИ ДАНІ<br>Перевірити ДАНІ                                                                                                    |                  |                       |               |                                 |                        |       |
| Оберіть зв'язок, у якому з вами перебуває особа молодше 15 років.<br>Відносини*<br>ПЕРЕВІРИТИ ДАНІ<br>Переконайтеся, що введена інф ція вірна та натисніть «Перевірити дані».                                                                                                    | Відносини        |                       |               |                                 |                        |       |
| Відносини*<br>ПЕРЕВІРИТИ ДАНІ<br>Переконайтеся, що введена інф ція вірна та натисніть «Перевірити дані».                                                                                                    | Оберіть зв'язок, | у якому з вами пере   | буває особа   | молодше 15 років.               |                        |       |
| перевірити дані<br>Переконайтеся, що введена інф ція вірна та натисніть «Перевірити дані».                                                                                                    | Відносини*       |                       | ~             |                                 |                        |       |
| Переконайтеся, що введена інф ція вірна та натисніть «Перевірити дані».                                                                                                    | ПЕРЕВІРИТИ Д     | АНІ                   |               |                                 |                        |       |
|                                                                                                    | Переконай        | теся, що введена інс  | ф ція вір     | на та натисніть «Пер            | евірити дані».         |       |
|                                                                                                    | 0                |                       |               |                                 |                        |       |

Вкажіть зв'язок з особою, яку представляєте. Ім'я та прізвище вказуйте **латинськими літерами** відповідно до документа, в якому особа, яку ви представляєте, має дійсну візову наклейку або штамп.

Введіть дату народження у форматі день, місяць, рік (з нулями). Наприклад, 02.03.1982.

#### Номер документа (у верхньому правому куті)

Вкажіть номер документа, в якому особа, яку ви представляєте, має дійсну візову наклейку. Якщо ії віза тимчасового захисту знаходиться не в закордонному паспорті, виберіть «МАЮ ВІЗОВУ НАКЛЕЙКУ В ІНШОМУ ДОКУМЕНТІ, А НЕ В ПАСПОРТІ».

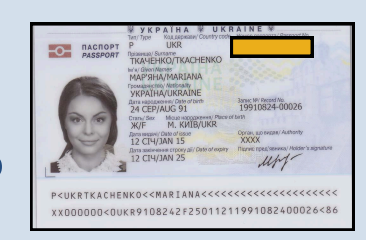

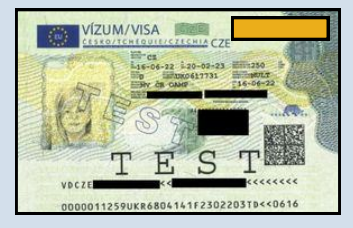

Номер візової наклейки (у верхньому правому куті)

Вкажіть номер візової наклейки.

#### Адреса поточного місця проживання:

Введіть адресу, де особа до 15 років зараз проживає. Якщо адреса збігається з вашою адресою, виберіть «АДРЕСА ЗБІГАЄТЬСЯ З АДРЕСОЮ ПРЕДСТАВНИКА».

#### СПОЧАТКУ ВКАЖІТЬ НАСЕЛЕНИЙ ПУНКТ.

З'явиться поле для введення адреси. Почніть писати адресу (вулицю або порядковий номер). Вам буде запропонований список адрес для вибору.

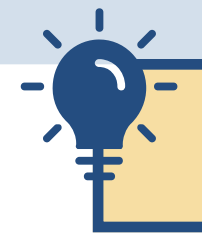

Переконайтеся, що вказаний населений пункт вибраний у правильному краї.

#### Відвідування школи:

Якщо особа, яку ви представляєте, виконує обов'язок відвідування школи в Чеській Республіці, вкажіть спочатку населений пункт, потім виберіть школу, яку особа відвідує.

Якщо особа не виконує обов'язо відвідування школи або дитсадка в Чеській Республіці, виберіть «ДИТИНА НЕ ВІДВІДУЄ ДИТЯЧИЙ САДОК АБО ШКОЛУ В ЧЕСЬКІЙ РЕСПУБЛІЦІ».

Виконання обов'язку відвідування школи в Чеській Республіці не впливає на продовження тимчасового захисту.

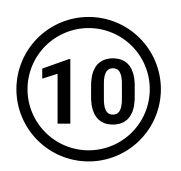

ЯКЩО ВИ РЕЄСТРУЄТЕ БІЛЬШЕ ОСІБ ВІКОМ ДО 15 РОКІВ, НАТИСНІТЬ «ДОДАТИ ОСОБУ ДО 15 РОКІВ». ПОТІМ ВВЕДІТЬ ЇЇ ДАНІ ТАК САМО, ЯК У КРОЦІ 9.

ЯКЩО ВИ НЕ РЕЄСТРУЄТЕ ІНШИХ ОСІБ ВІКОМ ДО 15 РОКІВ, НАТИСНІТЬ «ЗАБРОНЮВАТИ ДАТУ». ПОТІМ НАТИСНІТЬ «ПЕРЕЙТИ ДО БРОНЮВАННЯ ДАТИ ВІЗИТУ».

| додати особу до 15 Років |  |  |
|--------------------------|--|--|
|                          |  |  |
|                          |  |  |

#### ПАМ'ЯТАЙТЕ!

Без бронювання дати/часу особистого візиту до відділення Міністерства внутрішніх справ онлайн-реєстрація не буде завершена, а тимчасовий захист для особи до 15 років, яку ви представляєте, не буде продовжено.

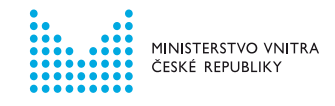

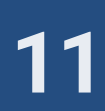

## БРОНЮВАННЯ ДАТИ ОСОБИСТОГО ВІЗИТУ

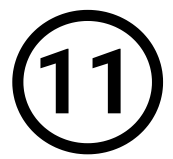

ВИБЕРІТЬ ВІДДІЛЕННЯ МІНІСТЕРСТВА ВНУТРІШНІХ СПРАВ, КУДИ ВИ ПРИЙДЕТЕ ДЛЯ ОТРИМАННЯ ВІЗОВОЇ НАКЛЕЙКИ.

ЩОБ ВИБРАТИ ДАТУ ВІЗИТУ НАТИСНІТЬ «ПРОДОВЖИТИ».

| Відділення     |            |   |
|----------------|------------|---|
| Вибрати відді. | enka.      | ~ |
| НАЗАД          | ПРОДОВЖИТИ |   |

Вам може бути запропоновано кілька відділень Міністерства внутрішніх справ, залежно від краю, в якому знаходиться ваша адреса.

Спочатку виберіть дату

#### НАТИСНІТЬ, ЩОБ ВІДКРИТИ КАЛЕНДАР. ВИБЕРІТЬ ДАТУ ТА ЧАС ВІЗИТУ. ПОТІМ НАТИСНІТЬ «ПІДТВЕРДИТИ».

|     | Виберіть дату та час,<br>Виберіть дату та час, на який бажаєте записатися.<br>Попя, позначені червоним кольором означають, що дата або час вже повністю заброньовані.                |                                                                                                    |                                                                                                    | в лівій частині, потім<br>виберіть конкретний<br>час у правій частині.                                            |
|-----|----------------------------------------------------------------------------------------------------|----------------------------------------------------------------------------------------------------|----------------------------------------------------------------------------------------------------|----------------------------------------------------------------------------------------------------|
|     | Дата та час"<br>dd/mm/yyyy, hh:mm<br>назад продосжити                                                                                                    | 2025         З ЛЮТИЙ         ГРН       ВТ       СР       ЧТ       ПТ       Сб       Нд         ПН       ВТ       СР       ЧТ       ПТ       Сб       Нд         1       2       3       4       5       6       7       8       9         10       11       12       13       14       15       16         17       18       19       20       21       22       23         24       25       26       27       28 | 08:00       09:00       10:00         13:00       14:00       КАСУВАТИ                                                               | <ul> <li>ВІЛЬНІ ДАТИ</li> <li>ОБМЕЖЕНА<br/>КІЛЬКІСТЬ МІСЦЬ</li> <li>ДЕНЬ/ЧАС ПОВНІСТЮ<br/>ЗАБРОНЬОВАНІ</li> </ul> |
| 12) | НАТИСНІТЬ « <u>ПРОДОВЖИТИ</u> ».                                                                                                    | (13                                                                                                    | ПЕРЕВІРТЕ Д<br>НАТИСНІТЬ                                                                                                    | <b>ІАНІ БРОНЮВАННЯ.</b><br>« <u>ЗАВЕРШИТИ</u> ».                                                                  |
|     | Виберіть дату та час<br>Виберіть дату та час, на який бажаєте записатися.<br>Поля, позначені червоним кольором означають, що дата або час вже повністю заброньовані.<br>Дата та час* |                                                                                                    | Перевірка даних<br>Інформація стосовно вашого б<br>Дяга та час<br>Причина запису<br>Отримання візової наклейки продол<br>Відділення: | іронювання:<br>вженого тимчасового захисту                                                                        |
|     | НАЗАД ПРОДОВЖИТИ                                                                                                    |                                                                                                    | Якщо ви не можете завершити бронюл<br>іншим. Поверніться на один крок назад<br>РЕДАГУВАТИ ЗАВЕРШИТИ                                  | зання, можливо дата, яку ви вибрали була заброньована кимось<br>q і виберіть іншу дату.                           |

| НАЗАЛ | продовжити |  |  |
|-------|------------|--|--|

#### ОНЛАЙН-РЕЄСТРАЦІЯ ПРОЙШЛА УСПІШНО

Відтепер ваш тимчасовий захист дійсний до 30 вересня 2025 року.

#### ЩОСЬ ТРАПИЛОСЯ?

Огляд найпоширеніших проблем дивіться на сторінці 15 цього документа.

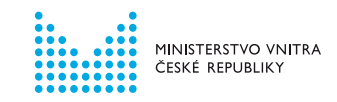

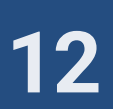

## Я ВЖЕ МАЮ ОБЛІКОВИЙ ЗАПИС НА ІНФОРМАЦІЙНОМУ ПОРТАЛІ ДЛЯ ІНОЗЕМЦІВ. ЯК МЕНІ ДІЯТИ ДАЛІ?

#### ВИ МАЄТЕ ІНШИЙ ДОЗВІЛ НА ПЕРЕБУВАННЯ В ЧЕСЬКІЙ РЕСПУБЛІЦІ НІЖ ТИМЧАСОВИЙ ЗАХИСТ ТА У ВАС ВЖЕ Є ОБЛІКОВИЙ ЗАПИС НА ІНФОРМАЦІЙНОМУ ПОРТАЛІ ДЛЯ ІНОЗЕМЦІВ?

У цьому випадку не створюйте новий обліковий запис, а використайте вже існуючий.

Наступні вказівки стосуються лише іноземців, які вже мають свій обліковий запис на Інформаційному порталі.

Якщо ви маєте намір представляти когось під час реєстрації для продовження тимчасового захисту, але у вас ще немає свого профілю, слідуйте покроковим вказівкам від початку цього документа.

УВІЙДІТЬ ДО СВОГО ОБЛІКОВОГО ЗАПИСУ КОРИСТУВАЧА НА ІНФОРМАЦІЙНОМУ ПОРТАЛІ.

| ( | 2 | ) |
|---|---|---|
|   |   |   |

У РОЗДІЛІ «МІЙ ПРОФІЛЬ» НАТИСНІТЬ ПОМАРАНЧЕВУ КНОПКУ (ФОРМА: ПРОДОВЖУЮ ТИМЧАСОВИЙ ЗАХИСТ ЛИШЕ ОСОБАМ ДО 15 РОКІВ).

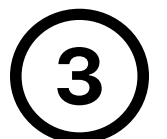

ДАЛІ ДОТРИМУЙТЕСЯ ВКАЗІВОК У ЦЬОМУ ДОКУМЕНТІ НА СТОРІНКАХ 11-12.

| M        | ůj profil                                                                                                    |                                                                                                    |
|----------|----------------------------------------------------------------------------------------------------|----------------------------------------------------------------------------------------------------|
| •        | Dočasná ochrana /<br>Тимчасовий захист                                                                                               | Dočasná ochrana / Тимчасовий захист                                                                                                 |
| <u> </u> | Potvrzení o registraci k<br>prodloužení dočasné<br>ochrany /<br>Підтвердження<br>реєстрації на<br>продовження<br>тимчасового захисту | FORMULÁŘ: PRODLUŽUJI DOČASNOU OCHRANU POUZE PRO OSOBY MLADŠÍ 15 LET / ФОРМА: ПРОДОВЖУЮ ТИМЧАСОВИЙ<br>ЗАХИСТ ЛИШЕ ОСОБАМ ДО 15 РОКІВ |
| :        | Osobní údaje                                                                                                    |                                                                                                    |
| Ö        | Moje rezervace / Мої<br>бронювання                                                                                                   | Виберіть цей варіант, якщо <b>у вас</b>                                                                                             |
|          | Notifikace                                                                                                    | немає тимчасового захисту, але ви                                                                                                   |
| ÷        | Moje řízení                                                                                                    | представляєте особу до<br>15 років, яка має тимчасовий захист                                                                       |
| e        | Moje doklady                                                                                                    | і хоче його продовжити.                                                                                                    |
| :        | Moje formuláře                                                                                                    |                                                                                                    |

#### У ВАС Є ТИМЧАСОВИЙ ЗАХИСТ В ЧЕСЬКІЙ РЕСПУБЛІЦІ, А СВІЙ ОБЛІКОВИЙ ЗАПИС ВИ СТВОРИЛИ ПІСЛЯ 29 СІЧНЯ 2025 РОКУ?

У цьому випадку не створюйте новий обліковий запис, а використайте вже існуючий.

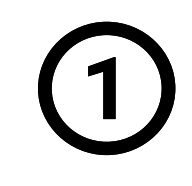

УВІЙДІТЬ ДО СВОГО ОБЛІКОВОГО ЗАПИСУ КОРИСТУВАЧА НА ІНФОРМАЦІЙНОМУ ПОРТАЛІ.

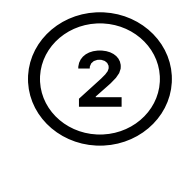

У РОЗДІЛІ «МІЙ ПРОФІЛЬ» НАТИСНІТЬ ЗЕЛЕНУ КНОПКУ (ФОРМА: ПРОДОВЖУЮ ТИМЧАСОВИЙ ЗАХИСТ СОБІ + ОСОБІ/ОСОБАМ ДО 15 РОКІВ).

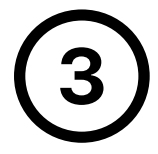

ДАЛІ ДОТРИМУЙТЕСЯ ВКАЗІВОК У ЦЬОМУ ДОКУМЕНТІ НА СТОРІНКАХ 4–7.

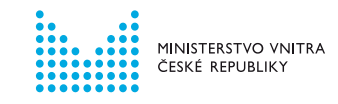

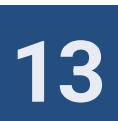

# НАЙПОШИРЕНІШІ ПРОБЛЕМИ ПІД ЧАС ОНЛАЙН-РЕЄСТРАЦІЇ

#### ЩО РОБИТИ, ЯКЩО НЕ ВДАЛОСЯ ПІДТВЕРДИТИ ДАНІ ПІД ЧАС РЕЄСТРАЦІЇ?

Можливо, що введена вами інформація не збігається з даними, які вказані в системі Міністерства внутрішніх справ. Ви можете змінити свої дані в оригінальній (першій) реєстраційній формі. Нижче наведено **перелік найпоширеніших помилок:** 

- Ви вводите дату свого народження в неправильному форматі (правильний формат: ДД/ММ/РРРР). Якщо день і місяць вашої дати народження містять тільки одну цифру, напишіть перед нею нуль. Наприклад, 01.01.2010.
- Якщо помилка в імені або прізвищі, напишіть його латинськими літерами відповідно до документа, в якому знаходиться ваша візова наклейка.
- Якщо ви вибрали неправильне громадянство, виправте його у формі, яку ви заповнюєте, або пізніше у своєму профілі.

#### Ви виправили свої дані, але все ще не вдається їх підтвердити?

Ми повинні вручну перевірити, де сталася помилка. Ми зв'яжемося з вами протягом 5 робочих днів електронною поштою на адресу, яку ви вказали під час створення облікового запису. Тим часом, будь ласка, зачекайте і перевіряйте свою поштову скриньку.

В жодному разі не створюйте новий обліковий запис користувача.

# ВИ НЕ ДОДАЛИ ДО СВОЄЇ РЕЄСТРАЦІЙНОЇ ФОРМИ ОСОБУ ВІКОМ ДО 15 РОКІВ?

Ви можете додати особу віком до 15 років додатково через свій обліковий запис користувача. У меню «Мій профіль» натисніть на форму «ПРОДОВЖУЮ ТИМЧАСОВИЙ ЗАХИСТ ЛИШЕ ОСОБАМ ДО 15 РОКІВ». Ця особа буде мати іншу дату особистого візиту до Міністерства внутрішніх справ.

#### ЩО РОБИТИ, ЯКЩО ПІД ЧАС СТВОРЕННЯ ОБЛІКОВОГО ЗАПИСУ СИСТЕМА ПОВІДОМЛЯЄ, ЩО З ЦІЄЮ АДРЕСОЮ ЕЛЕКТРОННОЇ ПОШТИ ВЖЕ СТВОРЕНО ІНШИЙ ОБЛІКОВИЙ ЗАПИС?

Облікові записи користувачів унікальні, тому одна особа старше 15 років може мати лише один обліковий запис.

Правило:

1 особа старше 15 років = 1 обліковий запис = 1 адреса електронної пошти

На продовження тимчасового захисту реєструйтеся через свій існуючий обліковий запис. Якщо ви забули свій пароль, скористайтеся опцією оновлення пароля. Інструкції про те, що робити, якщо ви втратили дані для входу, див. у розділі «Чіткі інструкції».

| < Тимч                          | часовий з                                  | ахист                  |
|---------------------------------|--------------------------------------------|------------------------|
| ФОРМА: ПРОДОВ                   | ЖУЮ ТИМЧАСОВИЙ ЗА<br>5 РОКІВ, ЯКУ Я ПРЕДСТ | ХИСТ СОБІ (+<br>АВЛЯЮ) |
| ФОРМА: ПРОДОВ                   | ЖУЮ ТИМЧАСОВИЙ ЗА<br>ОКИВ                  | ХИСТ ЛИШЕ              |
| ФОРМА: ПРОДОВ<br>ОСОБАМ ДО 15 Р | жую тимчасовий за<br>оків<br>вид ФОРМИ     | ХИСТ ЛИШЕ<br>СТАН      |

# ПІД ЧАС СТВОРЕННЯ ОБЛІКОВОГО ЗАПИСУ ВИ НЕ ОТРИМАЛИ ПОСИЛАННЯ ДЛЯ ПІДТВЕРДЖЕННЯ АДРЕСИ ЕЛЕКТРОННОЇ ПОШТИ НА СВОЮ ЕЛЕКТРОННУ АДРЕСУ?

Надсилання листа може зайняти декілька хвилин. Якщо лист не надійшов до вашої поштової скриньки протягом 10 хвилин, перевірте папку «Спам». Якщо і там листа немає, натисніть «НАДІСЛАТИ ЗНОВУ».

#### ВИ НЕ БАЧИТЕ СВОЮ СЕРЕДНЮ ШКОЛУ В СПИСКУ?

Навчання в школі є обов'язковим протягом останнього дошкільного року і дев'яти шкільних років, зазвичай від 5 до 15 років. Найдовше до 17 років.

Якщо ви навчаєтеся в старших класах, це вже не вважається обов'язковим навчанням. У цьому випадку позначте «Я НЕ ВІДВІДУЮ ШКОЛУ В ЧЕСЬКІЙ РЕСПУБЛІЦІ».

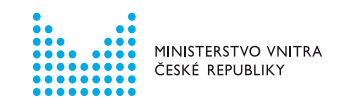

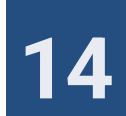

#### ПІД ЧАС РЕЄСТРАЦІЇ НА ПРОДОВЖЕННЯ ТИМЧАСОВОГО ЗАХИСТУ ВИ ВВЕЛИ НЕПРАВИЛЬНІ ДАНІ, АЛЕ ВСЕ Ж ТАКИ ЗМОГЛИ ЗАВЕРШИТИ РЕЄСТРАЦІЮ ТА ЗАБРОНЮВАТИ ДАТУ ВІЗИТУ?

Якщо ви записалися на особистий візит до відділення Міністерства внутрішніх справ та забронювали дату та час для отримання візової наклейки, немає необхідності змінювати свої дані або намагатися зареєструватися знову.

#### РЕЄСТРАЦІЙНА ФОРМА ВІДОБРАЖАЄТЬСЯ НЕКОРЕКТНО?

Ми рекомендуємо вимкнути автоматичний переклад на вашому пристрої під час онлайн-реєстрації. Ви можете змінити мову порталу в меню.

#### ВАМ ПОТРІБНО ЗМІНИТИ БРОНЮВАННЯ, АЛЕ У ВІДДІЛЕННІ, ЯКЕ ВИ ОБРАЛИ СПОЧАТКУ, ВЖЕ НЕМАЄ ВІЛЬНИХ ДАТ?

Вам можуть відображатися декілька відділень Міністерства внутрішніх справ, залежно від регіону, в якому ви проживаєте. Якщо у відділенні, яке ви обрали спочатку, вже немає вільних дат, виберіть інше відділення зі списку. Зверніть увагу, що інші дати можуть бути значно пізніше дати вашого першого бронювання.

У зв'язку з навантаженістю, ми не можемо гарантувати наявність інших вільних дат.

# ВИ ЗАРЕЄСТРУВАЛИСЯ НА ПРОДОВЖЕННЯ ТИМЧАСОВОГО ЗАХИСТУ, АЛЕ НЕ БАЧИТЕ ПІДТВЕРДЖЕННЯ ПРО ЙОГО ПРОДОВЖЕННЯ?

Якщо ви отримали електронний лист з підтвердженням дати візиту до відділення Міністерства внутрішніх справ, це означає, що ви успішно завершили процес онлайн-реєстрації.

Створення PDF-підтвердження про продовження вашого тимчасового захисту може зайняти кілька хвилин. Якщо підтвердження у форматі PDF не згенерувалося, зверніться на Інформаційну лінію про тимчасовий захист.

ВИ ХОЧЕТЕ ЗАРЕЄСТРУВАТИ НА ПРОДОВЖЕННЯ ТИМЧАСОВОГО ЗАХИСТУ СЕБЕ АБО СЕБЕ РАЗОМ З ОСОБОЮ (ОСОБАМИ) ВІКОМ ДО 15 РОКІВ, АЛЕ ВИ НЕ БАЧИТЕ ВІДПОВІДНУ (ЗЕЛЕНУ) ФОРМУ У СВОЄМУ ПРОФІЛІ?

У цьому випадку це технічна помилка. Зверніться на інформаційну лінію про тимчасовий захист.

#### НЕ МОЖЕТЕ УВІЙТИ ДО СВОГО ОБЛІКОВОГО ЗАПИСУ?

Переконайтеся, що ви правильно ввели ім'я користувача (електронну адресу) та пароль. Розрізняйте великі та малі літери, переконайтеся, що у вас не ввімкнений Caps Lock.

Якщо ви все ще не можете увійти до свого облікового запису, спробуйте інший браузер.

#### ВИ НЕ ЗМОГЛИ ВИРІШИТИ ПРОБЛЕМИ САМОСТІЙНО?

Зверніться на Інформаційну лінію про тимчасовий захист за номером +420 974 801 802 у робочі години або напишіть електронного листа на адресу ukrajina@mv.gov.cz.

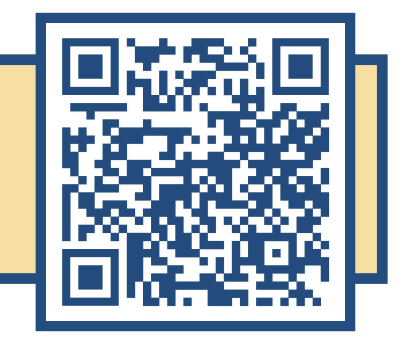

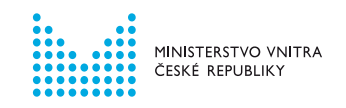

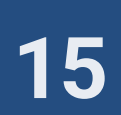